# **ERIKS LEAVE FORM MANUAL**

## PROCEDURES

### LOGIN FORM

Go to the webpage:

### http://www.eriks.com.sg/internal

Here you login with your username and password when you already registered.

If you not registered already please click on the "Sign-Up" link to register.

| FILLERE                         |              |
|---------------------------------|--------------|
| PLEASE LOGIN                    |              |
|                                 |              |
| Username:                       | -            |
| Password:                       |              |
| Remember me next time Login     | -            |
| [Forgot Password]]              | -            |
| Not registered? <u>Sign-Up!</u> | A CONTRACTOR |
|                                 |              |

REGISTER NEW USER:

| Register           |  |  |  |  |  |
|--------------------|--|--|--|--|--|
| Log Username:      |  |  |  |  |  |
| Password:          |  |  |  |  |  |
| Email:             |  |  |  |  |  |
| Register!          |  |  |  |  |  |
| Back to Login page |  |  |  |  |  |

Here enter your username, password, email id. Then click on the register button, you can receive a confirmation email.

**Note**: You must use your ERIKS email id, If you register with your other email id you can't receive any email notification.

### **FORGOT PASSWORD:**

Click on the "My Account "and then click on "Change Password".

# Current Password: prakash

Here you have to enter your current password and new password to change.

### **MY ACCOUNT**

To go to this page please click on "My account" in the menu after you login successfully.

Here you can register your boss email address. So that when you submit your leave form notification will automatically send to the email address.

You can change this email address in the future.

| MY ACCOUNT:                     |        |
|---------------------------------|--------|
| Name <mark>prakash</mark>       |        |
| Report To cindylim@eriks.com.sg |        |
|                                 |        |
|                                 | UPDATE |

| LEAVE FORM                                     |                    |                                    |  |  |
|------------------------------------------------|--------------------|------------------------------------|--|--|
| LEAVE FORM:                                    |                    | * Mandatory Fields                 |  |  |
| Requestor prakash                              |                    |                                    |  |  |
| Period of Leave:                               |                    |                                    |  |  |
| From *                                         | Full <b>T</b>      | Total days :                       |  |  |
| То                                             | Full <b>T</b>      |                                    |  |  |
|                                                |                    | PATERNITY                          |  |  |
| CHILDCARE                                      |                    | MEDICAL LEAVE                      |  |  |
| INCAMP TRAINING                                | NO PAY             |                                    |  |  |
| OTHERS (If others please explained)            | n the reason box ) |                                    |  |  |
| Reason : (*)                                   |                    |                                    |  |  |
|                                                |                    |                                    |  |  |
|                                                |                    |                                    |  |  |
| *Please avoid special characters(ex: , ; : " ) |                    |                                    |  |  |
|                                                |                    |                                    |  |  |
|                                                | SUBMIT             |                                    |  |  |
|                                                |                    | <u>Refresh</u>   <u>My History</u> |  |  |

### Steps:

- 1. Select From date, also select period (Full/AM/PM).
- 2. Select From date, also select period (Full/AM/PM).
- 3. Enter the number of days leave you want.

### <u>EX:</u>

If you want half day leave please enter as 0.5

- If you want 1 and half day leave please enter as 1.5
- 4. Click on the list of leave categories.
- 5. Also enter reason for your leave.
- 6. "Form date" and "Reason" field is mandatory.
- 7. Now click on "Submit" button.
- 8. You can receive a notification email, also your boss also receive the notification email to approve your leave request.

### How to know leave request status:

When your boss approves your request you will receive an email to confirm that your leave request is approved.

Also HR and Officeadm will receive one notification email.

You can also receive email when your boss rejected your leave request.

### Cancel the leave request:

To do this click on "My history" in the leave form.

Refresh | My History

Now click on "cancel" to cancel your leave request.

### APPROVE OR REJECT LEAVE REQUEST

When an user submitted leave request an email will be send to the email id associated to the user's account.

The email will be like as below:

To approve the leave request please click on the link for approval (First link)

To reject the leave request please click on the link for reject (Seond link)

Dear Admin Prakash submitted the leave form

To approve this leave request please click on the below link <a href="http://www.eriks.com.sg/internal/forms/update.php?approve=98">http://www.eriks.com.sg/internal/forms/update.php?approve=98</a>

To reject this leave request please click on the below link http://www.eriks.com.sg/internal/forms/update.php?reject=98

| Leave Form submitted Details        |                  |
|-------------------------------------|------------------|
| Submitted by                        | Prakash          |
| From date                           | 10-07-2014(Full) |
| To date                             | 11-07-2014(Full) |
| Number of days                      | 2                |
| Type of leave                       | Annual Leave     |
| Reason for leave,<br>Going to INDIA |                  |

THANK YOU!!!